## Practical 1: Using ssh to connect to the CSF, running some basic commands and opening a GUI notepad

## Overview

We're going to:

- Connect (log in) to the CSF using a ssh (secure shell) program from your desktop.
- Run some basic commands
- Check we can run a GUI notepad directly on the CSF (important later in the course!)

Note:

- Classroom-based courses: Please ensure you have a charged-up working laptop. An iPAD-like device is not suitable.
- PC Cluster / training room-based courses: You can use your laptop if you prefer (e.g., Mac owners) but we don't have time today to give technical support for *your* equipment. If it isn't set up correctly, use the training room PCs. Follow the Windows / Linux / MacOS instructions as required.
- Zoom courses: We expect that in most cases you will be using your own laptop/PC. We will do our best to ensure you can complete the exercises, but time for technical support in relation to your PC/laptop is limited.
- Commands to be entered at the command line are in monospace with text in **bold** *italics* to be replaced as described.
- On the CSF the Linux man command shows manual pages for a command, e.g., enter man ssh to see the manual pages for ssh (use space for next page, q to quit)
- Tip: On the CSF the up and down arrows can be used to scroll through previously entered commands. Press tab while entering a command to auto complete it.
- It is usually possible to paste into a terminal window, e.g., by using the middle mouse button (sometimes the right mouse button)
- IMPORTANT: If you are **OFF CAMPUS** you MUST have the University GlobalProtect VPN installed and running before you start this exercise.
  - University laptops already have it installed.
  - If using your own PC/laptop and you've not already installed GlobalProtect, please visit <u>https://www.itservices.manchester.ac.uk/ourservices/popular/vpn/</u>

Instructions (please note: some parts are for everyone, and some are for Windows, Linux or Mac)

1. Everyone: Open a Terminal application on your PC

Follow the instructions below carefully for your preferred OS (some sections are specific to Windows, Linux or MacOS, some are for everyone to do):

**Windows users only:** If you have not done so in advance please download and install MobaXTerm (portable edition) via the blue button here:

https://mobaxterm.mobatek.net/download-home-edition.html

- This is a free Terminal and SSH program for Windows and can be installed without Administrator access:
- Unpack the MobaXterm\_Portable\_vXX.X.zip file (right-click, Extract all...). We recommend you can unpack it in your P-Drive
- Go in to the MobaXterm Portable vXX.X folder created during unpacking.
- Run the MobaXterm Personal XX.X.exe program.
  - i. The first time you use Mobaxterm: Press the "Session" button (top-left)

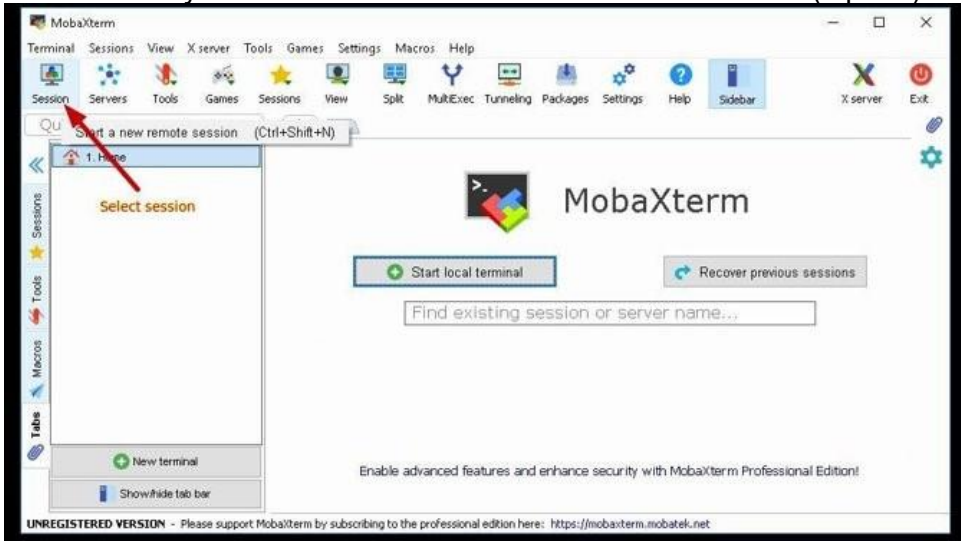

Continued below ....

| 🏠 1. Ho | SSH                        | Teinet     | Rsh      | Xdmcp            | RDP |          | 8<br>FTP | SFTP     | Serial  | File      | Shell  | <b>8</b> rowser | Mosh | 89<br>Aws S3 | WSL |
|---------|----------------------------|------------|----------|------------------|-----|----------|----------|----------|---------|-----------|--------|-----------------|------|--------------|-----|
|         | S Ba                       | isic SSH s | settings |                  |     | Tick thi | s box    |          | Enter   | your user | name h | ere             |      |              |     |
|         | Remote host *              |            |          | Specify username |     |          |          |          | Port 22 |           |        |                 |      |              |     |
|         | Secure Shell (SSH) session |            |          |                  |     |          |          |          |         |           |        |                 |      |              |     |
| ISTERED |                            |            |          |                  | Sec | ure She  | II (SSH  | ) sessio | 1       |           |        |                 |      |              | 5   |

ii. Then press the "SSH" button

iii. Fill in the details:

Remote host: csf3.itservices.manchester.ac.uk Tick: Specify username Type in YOUR username in the box (this is NOT your email address, but your username which is usually about 8 characters - like mabcxyz1)

Press OK to save the "Session" - this saves the CSF address and your username. It then begins to log you in to the CSF (see below.)

Note: For *future* logins to the CSF, you simply need to double-click the "csf3.itservices.manchester.ac.uk" session in the list of saved sessions:

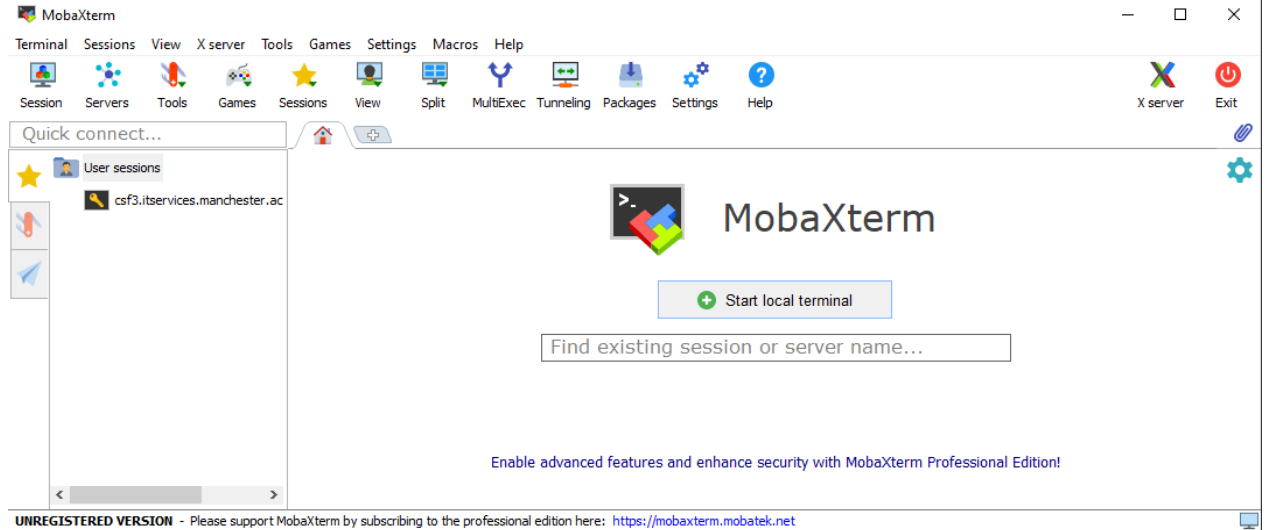

Linux and Mac users only:

- Linux users only: Open a Terminal using the menu: Applications > System Tools > Terminal.
- MacOS users only: If you don't already have it, download the free XQuartz program from <a href="https://www.xquartz.org/">https://www.xquartz.org/</a> (this is an X server that used to be supplied in MacOS but has been open-sourced. Get the XQuartz-2.8.5.pkg package and install it using the defaults in the installer.) Then: Open a Terminal using the menu: Go > Utilities > Terminal, or if that's not available, right-click on the XQuartz icon and select the Xterm.

## 2. Everyone: Use your ssh program to connect to the CSF

- Windows: In MobaXterm, during the "session" setup, it will begin to log you in. In future uses of MobaXterm, double-click on the CSF3 session in the left-hand menu (see image above.)
- Linux: In your Terminal window (see above) enter:

ssh -X **username**@csf3.itservices.manchester.ac.uk

• MacOS: In your Terminal window (see above) enter:

ssh -Y **username**@csf3.itservices.manchester.ac.uk

replacing *username* with your University IT username, and press return (don't forget the **-x** flag where X is UPPERCASE.)

o If asked:

Are you sure you want to continue connecting (yes/no)?

- Enter:yes
- Enter your *central IT password* when asked. Note: characters are not displayed while entering your password – this is for security so nobody can look over your shoulder - so you must type carefully!
- **3.** Everyone: You should now be interacting with the *remote* CSF login node via ssh. Run:

## hostname

to verify you are interacting with the CSF, the response should be login1.pri.csf3.alces.network or login2.pri.csf3.alces.network (the CSF will put you on one of two login nodes to help spread the load).

You can also tell you are connected to a CSF login node as it is displayed in your prompt, e.g.

[username@login1[csf3] ~]\$

This prompt is a good way of distinguishing between a terminal on the CSF and another one you might have open that is not connected to the CSF which you use for interacting with your PC.

- 4. Everyone: Run some basic commands (more on Linux commands later):
  - Which folder ('directory') am I in?
    pwd
  - Set up (get a copy of) the training files it will download some files: module load training/RCSF

(enter central IT password if asked)

• Go to this course's examples folder and see where we are:

```
cd ~/training/RCSF/examples
```

pwd

 See what files we have (note the letter 1 below is a lowercase L, not a number one):

ls ls -lh

- 5. **Everyone:** You need to be able to run a GUI on the CSF for creating files. Let's test that now as it will be important for the next exercise.
  - Run the command:

gedit &

(The & lets you carry on typing at the command-line.)

Ignore any warnings displayed at the command-line by gedit.

You should get a small notepad displayed (see below). We'll use this editor in the course.

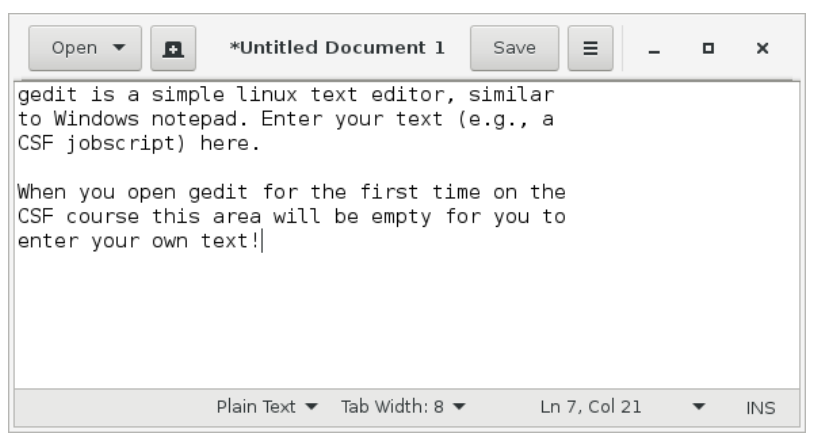